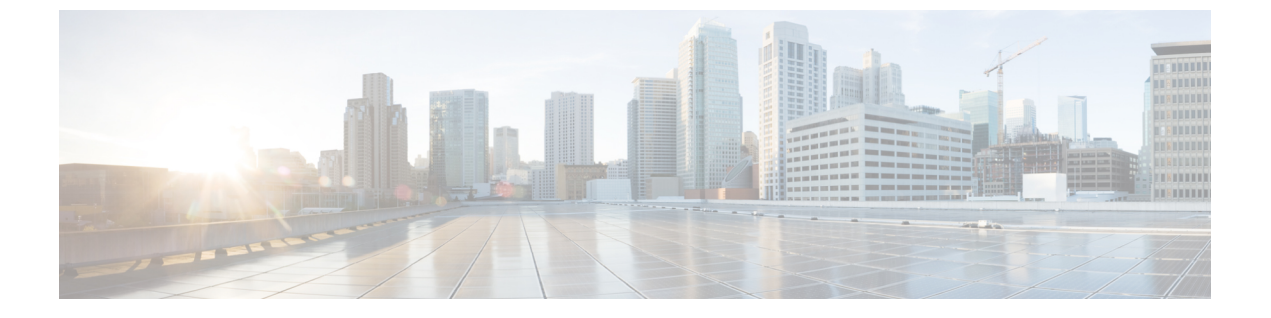

# Cisco Nexus 9000 シリーズ NX-OS ソフト ウェアのアップグレードまたはダウング レード

この章では、Cisco NX-OS ソフトウェアのアップグレードまたはダウングレードの方法について説明します。ここで説明する内容は、次のとおりです。

- ソフトウェアイメージについて (1ページ)
- ISSU について (2ページ)
- Cisco NX-OS ソフトウェア アップグレードの前提条件 (6ページ)
- Cisco NX-OS ソフトウェア ダウングレードの前提条件 (7ページ)
- Cisco NX-OS ソフトウェア アップグレードの注意事項 (7ページ)
- Cisco NX-OS ソフトウェア ダウングレードの注意事項 (12ページ)
- 拡張 ISSU の設定 (12ページ)
- Cisco NX-OS ソフトウェアのアップレード (13 ページ)
- -R ライン カード搭載の Cisco Nexus 9500 プラットフォーム スイッチの Cisco NX-OS ソフトウェア アップグレード (18 ページ)
- ・以前のソフトウェアリリースへのダウングレード (20ページ)
- -R ラインカード搭載の Cisco Nexus 9500 プラットフォームスイッチの Cisco NX-OS ソフト ウェアダウングレード (23 ページ)

### ソフトウェア イメージについて

各デバイスには、Cisco NX-OS ソフトウェアが同梱されます。Cisco NX-OS ソフトウェアは、 1 つの NXOS ソフトウェア イメージで構成されています。イメージのファイル名は「nxos」 (Cisco NX-OS リリース 7.0(3)I2(1) 以降)または「n9000」で始まります(たとえば、 nxos.7.0.3.I2.1.bin、n9000-dk9.7.0.3.I1.1.bin など)。

Cisco NX-OS オペレーティング システムをロードするために必要なのは、このイメージだけで す。このイメージが動作するのは、すべての Cisco Nexus 9000 シリーズスイッチ、Cisco NX-OS リリース 6.1(2)I2(2a) 以降の Cisco Nexus 3164Q スイッチ、Cisco NX-OS リリース 7.0(3)I2(1) 以 降の Cisco Nexus 31128PQ スイッチ、Cisco NX-OS リリース 7.0(3)I3(1) 以降の Cisco Nexus 3232C および 3264Q スイッチです。

(注) バイナリファイルのもう1つのタイプは、ソフトウェアメンテナンスアップグレード(SMU) パッケージファイルです。SMUには、特定の不具合に対する修正プログラムが含まれていま す。これらは、直近の不具合に対処するために作成されたものであり、新しい機能は含まれて いません。SMUパッケージファイルは、Cisco.comからダウンロードできます。通常、解決さ れた不具合の ID 番号がファイル名に含まれています(たとえば、n9000-dk9.7.0.3.I1.1.) CSCab00001.gbin など)。SMUの詳細については、『Cisco Nexus 9000 Series NX-OS System Management Configuration Guide』を参照してください。

(注) シスコでは、Electronic Programmable Logic Device (EPLD) イメージアップグレードも提供しており、ハードウェア機能の強化や既知のハードウェア問題の解決を行っています。EPLD イメージアップグレードは、Cisco NX-OS ソフトウェアアップグレードとは独立しています。 EPLD イメージとアップグレードプロセスの詳細については、『Cisco Nexus 9000 Series FPGA/EPLD Upgrade Release Notes』を参照してください。

### **ISSU**について

ISSUは、スイッチがトラフィックの転送を続けながら、デバイスのソフトウェアをアップグ レードすることができます。ISSUを使用すると、ソフトウェアのアップグレードによるダウ ンタイムを短縮するかゼロにすることができます。一部のスイッチでは、Cisco NX-OS リリー ス7.0(3)I3(1)以降、インサービスソフトウェアアップグレード(ISSU) (無停止アップグレー ド)を実行できます。(サポートされているプラットフォームの完全なリストについては、Cisco NX-OS ソフトウェアアップグレードの注意事項 (7ページ)を参照してください)。

デフォルトのソフトウェアアップグレードプロセスは中断を伴います。したがって、ISSUは コマンドラインインターフェース(CLI)を使用して有効にする必要があります。詳細は本書 の設定のセクションを参照してください。無停止オプションを使用すると、無停止アップグ レードを確実に実行できます。ゲストシェルはISSUの実行中は無効になり、アップグレード 後に再びアクティブ化されます。

一部の Cisco Nexus 9000 シリーズ スイッチと Cisco Nexus 3164Q、31128PQ、3132Q-V、31108PC-V、および 31108TC-V スイッチでは、拡張 ISSU がサポートされます。

Cisco Nexus 9000 シリーズ スイッチでは、次の ISSU シナリオがサポートされます。

- シングルスーパーバイザ構成のトップオブラック(ToR)スイッチでの標準 ISSUの実行
- ・デュアル スーパーバイザ構成のエンドオブロー (EoR) スイッチでの標準 ISSU の実行
- ・シングル スーパーバイザ構成のトップオブラック(ToR)スイッチでの拡張 ISSU の実行

#### シングルスーパーバイザ構成のトップオブラック(ToR)スイッチでの標準 ISSUの実行

ToR Cisco Nexus 9300 プラットフォーム スイッチおよび Cisco Nexus 3100 シリーズ スイッチ は、シングル スーパーバイザ構成のスタンドアロン スイッチです。Cisco Nexus 9000 および 3100 シリーズ スイッチで ISSU を実行すると、スーパーバイザの CPU がリセットされ、新し いソフトウェア バージョンがロードされます。CPU が Cisco NX-OS ソフトウェアの更新バー ジョンをロードした後、システムはコントロールプレーンを以前の既知の設定とランタイム状 態に復元し、データ プレーンと同期します。これで ISSU プロセスが完了します。

データ プレーン トラフィックは ISSU プロセスの実行中に中断されません。つまり、データ プレーンは、コントロールプレーンのアップグレード中にパケットを転送し、Cisco Nexus 9000 および 3100 シリーズ スイッチに接続されているすべてのサーバではトラフィックの中断が一 切見られません。ISSU プロセス実行中のコントロール プレーンのダウンタイムは、約 120 秒 未満です。

#### デュアルスーパーバイザ構成のエンドオブロー(EoR)スイッチでの標準 ISSUの実行

Cisco Nexus 9500 シリーズスイッチは、ISSUに2つのスーパーバイザを必要とするモジュール 方式の EoR スイッチです。必要な最低限の構成は、2つのシステムコントローラと2つのファ ブリック モジュールです。

Cisco Nexus 9500 シリーズ スイッチでは、デフォルトの方式として並行アップグレードがサ ポートされます。並行方式では、モジュールを1つずつ順にアップグレードするのではなく、 ひとまとまりの複数のモジュールをアップグレードします(次の図で概要を説明)。 図 1: Cisco Nexus 9500 シリーズ スイッチの並行アップグレード プロセス

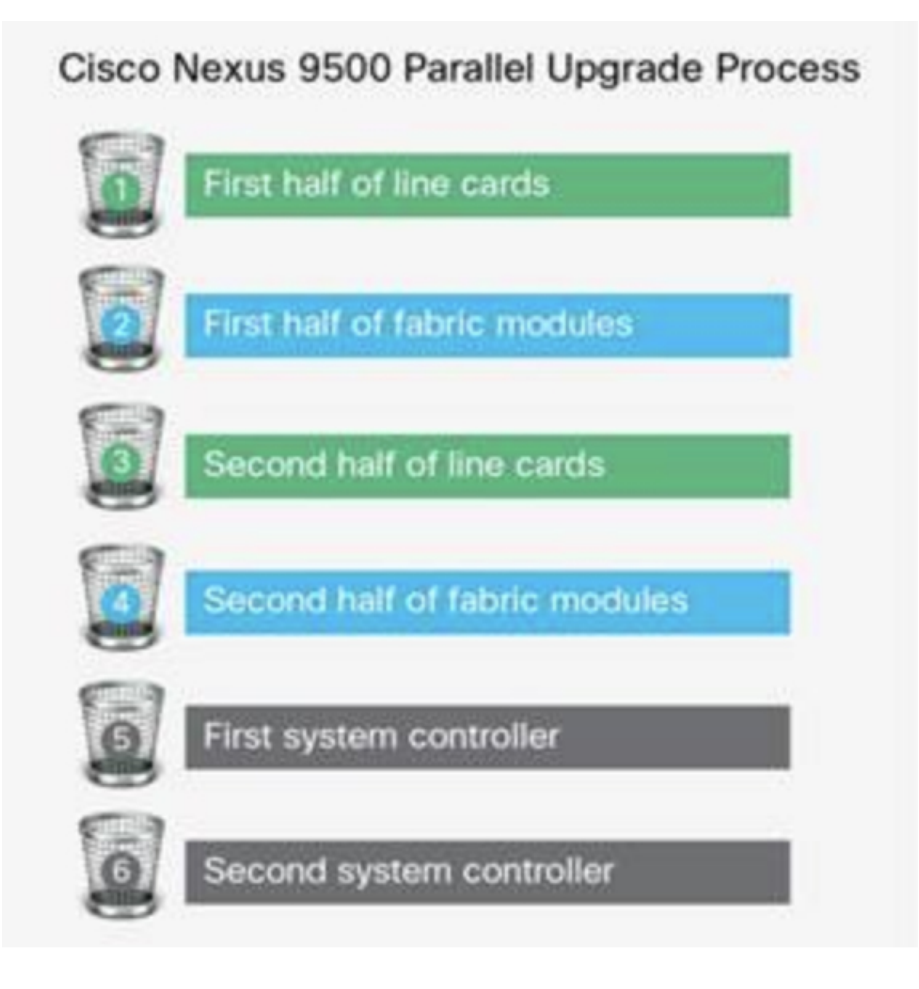

Cisco Nexus 9500 シリーズスイッチの並行アップグレードプロセスの各ステップは次のとおりです。

- 初めに、スーパーバイザがアップグレードされます(この手順にはスイッチオーバーを必要とします)。次に、ラインカード、ファブリックモジュール、システムコントローラ、および FEX がアップグレードされます。
- ・並行アップグレードでスイッチオーバーが実行された後は、セカンダリスーパーバイザが動作を引き継ぎます。インストーラは、現在のラインカードとファブリックモジュールを特定します。
- 次に、インストーラはコンポーネントをバケットに分割します。半数のラインカードが最初のバケットに、半数のファブリックモジュールが2番目のバケットに、残りの半数のラインカードが3番目のバケットに、残りの半数のファブリックモジュールが4番目のバケットに、半数のシステムコントローラが5番目のバケットに、残りの半数のシステムコントローラが6番目のバケットに配置されます。
- 各バケットでアップグレードが正常に完了したら、次のバケットのアップグレードプロセスが開始されます。

コンソールには、モジュールのバケット割り当てとアップグレードステータスが表示されます。

CLIを使用して順次アップグレードを行うことも可能です。

モジュラスイッチに対して標準 ISSU を実行している間、データプレーントラフィックは中断されません。コントロールプレーンのダウンタイムは、約6秒未満です。

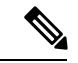

 (注) モジュール型 Cisco Nexus 9000 シリーズスイッチで ISSU を実行するための最小要件は、2 つのスーパーバイザ、2 つのシステムコントローラおよび2 つのファブリックモジュールです。 Cisco Nexus 9400 ラインカードには、ファブリックモジュールがフルに接続されている必要はありません。ファブリックモジュールが部分的に接続されていて、2 つのファブリックモジュールのみが Cisco Nexus 9400 ラインカードに使用されている場合、これらのファブリックモジュールはスロット 21 および 25 には接続しないでください。スロット 22、23、24、または26 に接続してください。このようにすることで、システムは ISSU の実行中に高可用性を維持できます。

### シングルスーパーバイザ構成のトップオブラック(ToR)スイッチでの拡張 ISSU の実行

Cisco NX-OS ソフトウェアは、通常、ハードウェアで直接実行されます。ただし、シングル スーパーバイザ ToR 上の拡張 ISSU またはコンテナベース ISSU の構成は、スーパーバイザモ ジュールおよびラインカードの仮想インスタンスを作成することによって実現されます。拡張 ISSU では、ソフトウェアはスーパーバイザおよびラインカード用の独立した Linux コンテナ (LXC) の内部で実行されます。3番目のコンテナが ISSU 手順の一部として作成され、これ がスタンバイスーパーバイザとして稼働します。

仮想インスタンス(またはLinux コンテナ)は、エミュレーションされたイーサネット接続を 使用して相互に通信します。通常の状態では、vSupl(アクティブなロール内の仮想 SUP コン テナ)とvLC(仮想ラインカードコンテナ)の2つのLinux コンテナのみがインスタンス化さ れます。拡張 ISSU では、スイッチに 16G のメモリが必要です。

(注)

拡張 ISSU (LXC) モードでの起動を有効にするには、[no] boot mode lxc コマンドを使用しま す。このコマンドは、コンフィギュレーションモードで実行されます。詳細については、次の 設定例を参照してください。

(注) 拡張 ISSU を初めて有効にするときには、最初にスイッチをリロードする必要があります。

拡張 ISSU によるソフトウェア アップグレードの実行中は、スーパーバイザ コントロール プレーンは最小限のスイッチオーバーダウンタイム中断を伴って稼働状態を維持し、ネットワークのフォワーディングステートはアップグレード中に正確に維持されます。スーパーバイザが最初にアップグレードされ、次にライン カードがアップグレードされます。

データ プレーン トラフィックは ISSU プロセスの間に中断されません。コントロール プレーンのダウンタイムは6秒未満です。

(注) In-service software downgrade (ISSD、無停止のダウングレード) はサポートされていません。

ISSU および高可用性については、『Cisco Nexus 9000 Series NX-OS High Availability and Redundancy Guide』を参照してください。

### Cisco NX-OS ソフトウェア アップグレードの前提条件

Cisco NX-OS ソフトウェアのアップグレードには、次の前提条件があります。

- デバイスまたはネットワークにアクセス可能などのユーザも、スケジュールされた時間に はデバイスまたはネットワークを設定しないでください。アップグレード中はデバイスを 設定できません。show configuration session summary コマンドを使用して、アクティブなコ ンフィギュレーション セッションがないことを確認してください。
- デバイスで Cisco NX-OS ソフトウェア イメージをアップグレードまたはダウングレード する前に、アクティブなすべてのコンフィギュレーションセッションを保存、送信、また は破棄します。デュアルスーパーバイザを搭載したデバイスでは、アクティブなコンフィ ギュレーションセッションがある場合、Cisco NX-OS ソフトウェアのアップグレード中に アクティブ スーパーバイザモジュールをスタンバイ スーパーバイザモジュールに切り替 えられません。
- ・デバイスからリモートサーバへのルートを確保します。サブネット間のトラフィックを ルーティングするルータがない場合は、デバイスとリモートサーバが同じサブネットワー ク内に存在する必要があります。リモートサーバへの接続を確認するには、ping コマン ドを使用します。

```
switch# ping 172.18.217.1 vrf management
PING 172.18.217.1 (172.18.217.1): 56 data bytes
64 bytes from 172.18.217.1: icmp_seq=0 ttl=239 time=106.647 ms
64 bytes from 172.18.217.1: icmp_seq=1 ttl=239 time=76.807 ms
64 bytes from 172.18.217.1: icmp_seq=2 ttl=239 time=76.593 ms
64 bytes from 172.18.217.1: icmp_seq=4 ttl=239 time=76.5 ms
--- 172.18.217.1 ping statistics ---
```

5 packets transmitted, 5 packets received, 0.00% packet loss

round-trip min/avg/max = 76.5/83.645/106.647 ms

コンフィギュレーション セッションの詳細については、『Cisco Nexus 9000 Series NX-OS System Management Configuration Guide』を参照してください。

### Cisco NX-OS ソフトウェア ダウングレードの前提条件

Cisco NX-OS ソフトウェアのダウングレードには、次の前提条件があります。

 コントロール プレーン ポリシング (CoPP) 機能をサポートしている Cisco NX-OS リリー スから CoPP 機能をサポートしていない以前の Cisco NX-OS リリースへのダウングレード を実行する前に、show incompatibility nxos bootflash:*filename*コマンドを使用して互換性を 確認しておく必要があります。非互換な部分が存在する場合は、ソフトウェアをダウング レードする前に、ダウングレードイメージと互換性がない機能をすべて無効化してください。

### Cisco NX-OS ソフトウェア アップグレードの注意事項

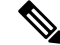

(注) 『Cisco Nexus 9000 Series NX-OS Release Notes』には、各リリース固有のアップグレードの注意事項が含まれています。アップグレードを開始する前に、アップグレード先となるリリースのリリースノートを参照してください。

ソフトウェア イメージのアップグレードを試行する前に、次の注意事項に従ってください。

- アップグレードは、ネットワークが安定しているときにスケジュールします。
- ソフトウェアイメージの破損につながるため、インストール手順の実行中の電源中断は回 避してください。
- ・デュアルスーパーバイザモジュールのあるデバイスでは、ソフトウェアのアップグレード中に切り替えが発生した場合に接続を維持するため、両方のスーパーバイザモジュールがコンソールポートで接続されている必要があります。使用しているシャーシの『Hardware Installation Guide』を参照してください。
- スタンバイスーパーバイザモジュールではなく、アクティブスーパーバイザモジュール でインストールを実行します。

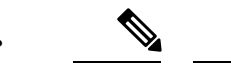

- (注) -R ラインカードを装備した Cisco Nexus 9500 プラットフォームでは、Cisco NX-OS リリース 7.0(3)F3(4) より前のリリースからアップグレードするには write erase を実行してデバイスをリロードする必要があります。Cisco NX-OS リリース 7.0(3)F3(4) 以降のリリースからアップグレードするには、install all コマンドを使用することをお勧めします。ただし、ブート変数の変更とデバイスのリロードもサポートされています。
- 古いリリースから新しいリリースへの ISSU アップグレードを実行する前に、(seg6 を使用して)新しいイメージをダウンロードした後に md5sum をチェックすることによって、 不正なソフトウェアイメージを検出します。
- N9K-X94xx、N9K-X95x、N9K-X96xx ラインカードから N9K-X9732C-EX ラインカードお よびそのファブリックモジュールにアップグレードする場合は、ラインカードとファブ リックモジュールを挿入する前に Cisco NX-OS ソフトウェアをアップグレードします。そ うしないと、ラインカードで診断エラーが発生し、TCAMスペースが割り当てられなくな る可能性があります。write\_erase コマンドの後に reload コマンドを使用する必要があり ます。
- CoPP 機能をサポートする Cisco NX-OS リリースから、新しいプロトコルの追加クラスを 含む CoPP 機能をサポートする Cisco NX-OS リリースにアップグレードする場合は、setup コマンドまたは copp profileコマンドを使用してセットアップ ユーティリティを実行し、 新しい CoPP クラスを使用可能にする必要があります。これらのコマンドの詳細について は、『Cisco Nexus 9000 Series NX-OS Security Configuration Guide』の「Configuring Control Plane Policing」の章を参照してください。
- POAPの安全性を確保するために、DHCPスヌーピングが有効であることを確認し、ファイアウォールルールを設定して意図しない、または悪意のある DHCP サーバをブロックしてください。詳細については、『Cisco Nexus 9000 Series Fundamentals Configuration Guide』を参照してください。
- ・旧リリースからスイッチプロファイルをサポートする Cisco NX-OS のリリース (Cisco NX-OS リリース 7.0(3)I2(1)以降) にアップグレードする場合、実行コンフィギュレーション コマンドの一部をスイッチプロファイルに移動することができます(任意)。詳細については、『Cisco Nexus 9000 Series NX-OS System Management Configuration Guide』を参照してください。
- デフォルトでは、ソフトウェアアップグレードプロセスは中断されます。
- OpenFlow および LACP 高速タイマー レート設定は、ISSU ではサポートされません。
- ・ゲスト シェルは、ISSU 実行中に無効化され、アップグレード後に再度アクティブ化され ます。
- ISSU は、BGP ピアのデフォルトのホールドタイマーのみをサポートします。

- Cisco Nexus 3164Q、31128PQ、または 9300 シリーズ スイッチの ISSU の間、ISSU の対象のノードがアクティブであると、すべてのファーストホップ冗長プロトコル(FHRP)は他のピアをアクティブにします。
- VPCの両方のピアが同じモード(通常モードまたは拡張モード)であることを確認してから、無停止アップグレードを実行してください。

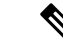

- (注) 拡張 ISSU モード (ブートモード lxc) が設定されたスイッチと非 拡張 ISSU モードスイッチ間の vPC ピアリングはサポートされて いません。
- ISSUでは、最初のvPCデバイス上のソフトウェアリロードプロセスで、vPC通信チャネ ルを介した CFS メッセージングを使用して、そのvPC ピアデバイスをロックします。1 度に1つのデバイスだけアップグレードできます。最初のデバイスは、そのアップグレー ドが完了したら、そのピアデバイスのロックを解除します。次に、2つ目のデバイスが、 最初のデバイスが行ったのと同じように最初のデバイスをロックして、アップグレードプ ロセスを実行します。アップグレード中は、2つのvPC デバイスが一時的に異なるリリー スの Cisco NX-OS を実行することになりますが、その下位互換性サポートにより、システ ムは正常に機能します。
- OnePK が有効である場合、ISSU はサポートされません。show feature | include onep コマンドを実行してこの機能が無効化されていることを確認してから、ISSU または拡張 ISSU を実行できます。
- PTP が有効になっている Cisco Nexus 9500 シリーズスイッチでは、以前のリリースから Cisco NX-OS リリース 7.0(3)I7(x) への無停止での ISSU はサポートされていません。この 問題は、Cisco NX-OS リリース 7.0(3)I7(1) で解決されているため、これらのスイッチは、 7.0(3)I7(1) 以降で PTP が有効になっている場合に、無停止での ISSU をサポートします。
- ISSU では次のアップグレードがサポートされています。
  - ・メジャー リリースから関連するすべてのメンテナンス リリースへたとえば、Cisco NX-OS リリース 7.0(3)I6(1) から後続のいずれかの Cisco NX-OS リリース 7.0(3)I6(x) に ISSU を実行できます。ここでの x はそれぞれのメジャーリリースのメンテナンスリ リースです。
  - 最後の2つのメンテナンスリリースから次の2つのメジャーリリースへたとえば、 Cisco NX-OS リリース7.0(3)I4(5)または7.0(3)I4(6)からCisco NX-OS リリース7.0(3)I5(2) または7.0(3)I6(1)へとISSUを実行できます。
  - ・以前のメンテナンス リリースから次の 2 つのメジャー リリースへたとえば、Cisco NX-OS リリース 7.0(3)I4(3) から Cisco NX-OS リリース 7.0(3)I4(4) または 7.0(3)I4(5) へ と ISSU を実行できます。ただし、Cisco NX-OS リリース 7.0(3)I4(3) から 7.0(3)I6(1) にアップグレードするには、2つの ISSU を実行する必要があります。1つは 7.0(3)I4(3) から 7.0(3)I4(4) または 4(5)、もう 1 つは 7.0(3)I4(4) または 4(5) から 7.0(3)I6(1) です。

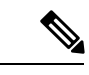

- (注) ISSUの実行が可能な特定のアップグレード元リリースのリストについては、お使いの特定のリリースの『Cisco Nexus 9000 シリーズ NX-OS リリース ノート』を参照してください。
- ・次のプラットフォームで ISSU がサポートされています。

| シリーズ                            | サポートされるプラットフォーム                                                                                                    | <b>ISSU</b> をサポー<br>トしている初回<br>リリース                                                                                                 | <b>ISSU</b> でサポートさ<br>れていない機能 <sup>1</sup> 。                                                                                           |
|---------------------------------|----------------------------------------------------------------------------------------------------|----------------------------------------------------------------------------------------------------|----------------------------------------------------------------------------------------------------|
| Cisco Nexus<br>9200 シリー<br>ズ    | 標準および拡張 ISSU: 9236C、<br>9272Q、92160YC-X、92300YC、およ<br>び 92304QC                                                                                                    | 標準 ISSU:<br>7.0(3)I6(1)<br>拡張 ISSU:<br>7.0(3)I7(3)                                                                                  | ストレート型およ<br>びデュアル ホーム<br>接続の FEX、セグ<br>メント ルーティン<br>グ、Tetration                                                                        |
| Cisco Nexus<br>9300 シリー<br>ズ    | <ul> <li>標準および拡張 ISSU: 9332PQ、</li> <li>9372PX、9372PX-E、9372TX、</li> <li>9372TX-E、9396PX、9396TX、</li> <li>93120TX、93128TX</li> <li>(注) これらの Cisco Nexus 9300</li> <li>シリーズスイッチのうちの</li> <li>1つがスパニング ツリーの</li> <li>ルートである場合、ISSUが</li> <li>サポートされます。スイッ</li> <li>チがこの条件を満たしてい</li> <li>るかどうかを確認するに</li> <li>は、show spanning-tree</li> <li>issu-impact コマンドを使用</li> <li>できます。</li> </ul> | 標準 ISSU :<br>7.0(3)I3(1)<br>拡張ISSU :<br>7.0(3)I5(1)                                                                                 | デュアル ホーム接<br>続 FEX、セグメン<br>トルーティング、<br>VXLAN<br>(注) ストレー<br>ト型 FEX<br>は、Cisco<br>NX-OS リ<br>リース<br>7.0(3)I4(1)<br>以降でサ<br>ポートさ<br>れます。 |
| Cisco Nexus<br>9300-EX シ<br>リーズ | 標準および拡張 ISSU : 93108TC-EX、<br>93180LC-EX、および 93180YC-EX                                                                                                    | 93108TC-EX お<br>よび<br>93180YC-EX の<br>標準 ISSU:<br>7.0(3)I6(1)<br>93180LC-EX の<br>標準 ISSU:<br>7.0(3)I7(1)<br>拡張 ISSU:<br>7.0(3)I7(3) | ストレート型およ<br>びデュアル ホーム<br>接続の FEX、セグ<br>メント ルーティン<br>グ、Tetration                                                                        |

| シリーズ                                                                                   | サポートされるプラットフォーム                                                                                                    | <b>ISSU</b> をサポー<br>トしている初回<br>リリース                                                                                                    | <b>ISSU</b> でサポートさ<br>れていない機能 <sup>1</sup> 。                                                                                           |
|----------------------------------------------------------------------------------------|----------------------------------------------------------------------------------------------------|----------------------------------------------------------------------------------------------------|----------------------------------------------------------------------------------------------------|
| Cisco Nexus<br>9300-FX シ<br>リーズ                                                        | 標準 ISSU : なし<br>拡張 ISSU : なし                                                                                                    |                                                                                                    |                                                                                                    |
| Cisco Nexus<br>9500 シリー<br>ズ                                                           | 標準 ISSU: 9504、9508、9516<br>(X9432PQ、X9464PX、X9464TX、<br>X9536PQ、X9564PX、X9564TX、ま<br>たはX9636PQ ラインカード、デュア<br>ルスーパーバイザモジュール、最少<br>2台のシステムコントローラ、2台の<br>ファブリック モジュール搭載)<br>(注) -R、-EX、および-FX ライ<br>ンカード搭載の Cisco Nexus<br>9500 スイッチは ISSU をサ<br>ポートしていません。<br>拡張 ISSU: なし | 標準 ISSU:<br>7.0(3)I3(1)                                                                                                    | デュアル ホーム接<br>続 FEX、セグメン<br>トルーティング、<br>VXLAN<br>(注) ストレー<br>ト型 FEX<br>は、Cisco<br>NX-OS リ<br>リース<br>7.0(3)14(1)<br>以降でサ<br>ポートさ<br>れます。 |
| Cisco Nexus<br>9000 シリー<br>ズ NX-OS ソ<br>フトウェアを<br>実行する<br>Cisco Nexus<br>3000 シリー<br>ズ | 標準 ISSU: 3164Q、31128PQ、<br>3132Q-V、31108PC-V、31108TC-V、<br>3232C、および 3264Q<br>拡張 ISSU: 3164Q、31128PQ、<br>3132Q-V、31108PC-V、および<br>31108TC-V                                                                                                    | 3164Q および<br>31128PQの標準<br>ISSU:<br>7.0(3)I3(1)<br>3132Q-V、<br>31108PC-V、<br>31108TC-V、<br>3232C、および<br>3264Qの標準<br>ISSU:<br>7.0(3)I6(1)<br>3164Q、<br>31128PQ、<br>3132Q-V、<br>31108PC-V、お<br>よび31108TC-V<br>の拡張 ISSU:<br>7.0(3)I5(1) | FEX、セグメント<br>ルーティング、お<br>よび 3164Q と<br>31128PQ の<br>VXLAN<br>3232C と 3264Q の<br>セグメントルー<br>ティング                                        |

<sup>1</sup>これらの機能に対して ISSU は中断を伴います。

### Cisco NX-OS ソフトウェア ダウングレードの注意事項

ドする必要があります。

以前のソフトウェアリリースへのダウングレードを試行する前に、次の注意事項に従ってくだ さい。

ソフトウェアダウングレードは、install all コマンドを使用して実行する必要があります。ブート変数の変更、設定の保存、およびスイッチのリロードの各操作は、スイッチのダウングレードではサポートされていません。

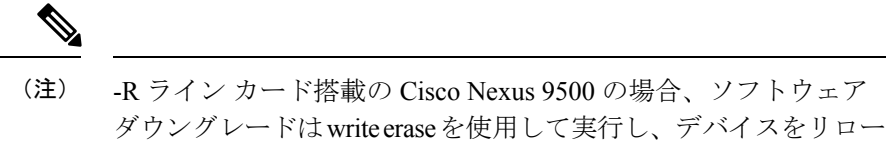

- ・デュアルスーパーバイザモジュールのあるデバイスでは、ソフトウェアのダウングレード中に切り替えが発生した場合に接続を維持するため、両方のスーパーバイザモジュールがコンソールポートで接続されている必要があります。使用しているシャーシの『Hardware Installation Guide』を参照してください。
- Cisco NX-OSは、デフォルトで自動的にゲストシェルのインストールおよび有効化を行います。ただし、ゲストシェルをサポートしないCisco NX-OSイメージでデバイスがリロードされる場合、既存のゲストシェルが自動的に削除され、%VMAN-2-INVALID\_PACKAGEメッセージが発行されます。ベストプラクティスとして、以前のCisco NX-OSイメージへのダウングレードを実施する前にguestshell destroyコマンドでゲストシェルを削除してください。
- スイッチ プロファイルをサポートする Cisco NX-OS リリースからスイッチ プロファイル をサポートしない Cisco NX-OS リリースにダウングレードする場合、スイッチ プロファ イル(設定されている場合)を削除する必要があります。詳細については、『Cisco Nexus 9000 Series NX-OS System Management Configuration Guide』を参照してください。
- ソフトウェア ダウングレードには中断が伴います。In-service software downgrade (ISSD、 無停止のダウングレード) はサポートされていません。

### 拡張 ISSU の設定

Cisco NX-OS リリース 7.0(3)I5(1) 以降では、拡張(LXC) ISSU を有効または無効にできます。

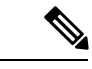

(注)

以前のリリースから Cisco NX-OS リリース 7.0(3)I5(1) にアップグレードした後は、拡張 ISSU を有効にして将来のアップグレードで使用できます。 手順

|               | コマンドまたはアクション                                                                                   | 目的                              |
|---------------|------------------------------------------------------------------------------------------------|---------------------------------|
| ステップ1         | configure terminal                                                                             | グローバル コンフィギュレーション モードを開始        |
|               | 例:                                                                                             | します。                            |
|               | <pre>switch# configure terminal switch(config#)</pre>                                          |                                 |
| ステップ <b>2</b> | [no] boot mode lxc                                                                             | 拡張(LXC)ISSUを有効または無効にします。        |
|               | 例:                                                                                             |                                 |
|               | switch(config)# boot mode lxc<br>Using LXC boot mode                                           |                                 |
|               | 例:                                                                                             |                                 |
|               | switch(config)# no boot mode lxc<br>Using normal native boot mode                              |                                 |
| ステップ3         | (任意) show boot mode                                                                            | 拡張 (LXC) ISSU の有効/無効を示します。      |
|               | 例:                                                                                             |                                 |
|               | switch(config)# show boot mode<br>LXC boot mode is enabled                                     |                                 |
|               | 例:                                                                                             |                                 |
|               | <pre>switch(config)# show boot mode LXC boot mode is disabled</pre>                            |                                 |
| ステップ4         | copy running-config startup-config                                                             | 実行中の設定をスタートアップ コンフィギュレー         |
|               | 例:                                                                                             | ションに保存します。                      |
|               | <pre>switch(config)# copy running-config startup-config</pre>                                  |                                 |
| ステップ5         | reload                                                                                         | デバイスがリロードされます。プロンプトが表示さ         |
|               | 例:                                                                                             | れたら、 <b>Y</b> キーを押してリブートを確定します。 |
|               | <pre>switch(config)# reload This command will reboot the system. (y/n)? [n] Y loader&gt;</pre> |                                 |

### 次のタスク

その場合は、Cisco NX-OS ソフトウェアのアップレード (13 ページ)の手順に従ってください。標準または拡張 ISSU を実行する場合は、必ず non-disruptive オプションを選択してください。

# Cisco NX-OS ソフトウェアのアップレード

Cisco Nexus 9000 シリーズ スイッチを Cisco NX-OS 7.x リリースにアップグレードするには、 次の手順を行います。

(注) -R ラインカード搭載の Cisco Nexus 9500 プラットフォーム スイッチではアップグレード手順 が異なります。-R ラインカード搭載の Cisco Nexus 9500 プラットフォーム スイッチの Cisco NX-OS ソフトウェアアップグレード(18ページ)を参照してください。

- (注) アップグレード中にエラーメッセージが表示された場合、アップグレードは失敗し、その理由 が表示されます。考えられる原因と解決法については、『Cisco Nexus 9000 Series NX-OS Troubleshooting Guide』を参照してください。
- ステップ1 このアップグレード手順の例外については、ソフトウェアイメージファイルに関するリリースノートを 参照してください。『Cisco Nexus 9000 Series NX-OS Release Notes』を参照してください。
- **ステップ2** コンソール ポート接続のデバイスにログインします。
- ステップ3 イメージファイルをコピーするために必要なスペースがあることを確認します。

switch# dir bootflash: 49152 Dec 10 14:43:39 2015 lost+found/ 80850712 Dec 10 15:57:44 2015 n9000-dk9.7.0.3.I1.1.bin ... Usage for bootflash://sup-local

4825743360 bytes used 16312102912 bytes free 21137846272 bytes total

- (注) 新しいイメージファイルのロードが成功しない場合、使用するデバイスに、少なくとも1つ前のリリースの Cisco NX-OS ソフトウェアのイメージファイルをダウンロードすることを推奨します。
- **ステップ4** アクティブスーパーバイザモジュールにさらに多くのスペースが必要な場合、不要なファイルを削除し て使用できるスペースを作ります。

switch# delete bootflash:n9000-dk9.7.0.3.I1.1.bin

**ステップ5** スタンバイ スーパーバイザ モジュールに使用できるスペースがあることを確認します。

switch# dir bootflash://sup-standby/ 49152 Dec 10 14:43:39 2015 lost+found/ 80850712 Dec 10 15:57:44 2015 n9000-dk9.7.0.3.I1.1.bin ... Usage for bootflash://sup-standby 4825743360 bytes used 16312102912 bytes free 21137846272 bytes total

**ステップ6** スタンバイスーパーバイザモジュールにさらに多くのスペースが必要な場合、不要なファイルを削除し て使用できるスペースを作ります。 switch# delete bootflash://sup-standby/n9000-dk9.7.0.3.I1.1.bin

- ステップ7 Cisco.com にログインし、使用しているデバイスのソフトウェア イメージ ファイルを次の URL から選択 して、ファイル サーバにダウンロードします。http://software.cisco.com/download/navigator.html
- **ステップ8** 転送プロトコルを使用して、ソフトウェアイメージをアクティブスーパーバイザモジュールにコピーします。FTP、TFTP、SCP、SFTPを使用できます。

switch# copy scp://user@scpserver.cisco.com//download/nxos.7.0.3.I2.1.bin bootflash:nxos.7.0.3.I2.1.bin

**ステップ9** ファイルのSHA256チェックサムを表示して、オペレーティングシステムの整合性を検証し、ダウンロー ドしたイメージが安全にインストールおよび使用できるかを確認ます。

switch# show file bootflash://sup-1/nxos.7.0.3.12.1.bin sha256sum 5214d563b7985ddad67d52658af573d6c64e5a9792b35c458f5296f954bc53be

**ステップ10** 実際にアップグレードを実行する前に、ソフトウェアのアップグレードの影響を確認します。

switch# show install all impact nxos bootflash:nxos.7.0.3.I2.1.bin
Installer will perform compatibility check first. Please wait.
uri is: /nxos.7.0.3.I2.1.bin
Installer is forced disruptive

Verifying image type. [##################### 100% -- SUCCESS

- Preparing "lcn9k" version info using image bootflash:/nxos.7.0.3.I2.1.bin.
  [#############################] 100% -- SUCCESS

Compatibility check is done:

| Module | bootable | Impact     | Install-type | Reason                         |  |
|--------|----------|------------|--------------|--------------------------------|--|
|        |          |            |              |                                |  |
| 1      | yes      | disruptive | reset        | Reset due to single supervisor |  |
| 21     | yes      | disruptive | reset        | Reset due to single supervisor |  |
| 22     | yes      | disruptive | reset        | Reset due to single supervisor |  |
| 23     | yes      | disruptive | reset        | Reset due to single supervisor |  |
| 24     | yes      | disruptive | reset        | Reset due to single supervisor |  |
| 25     | yes      | disruptive | reset        | Reset due to single supervisor |  |
| 26     | yes      | disruptive | reset        | Reset due to single supervisor |  |
| 27     | yes      | disruptive | reset        | Reset due to single supervisor |  |
| 29     | yes      | disruptive | reset        | Reset due to single supervisor |  |
| 30     | yes      | disruptive | reset        | Reset due to single supervisor |  |

Images will be upgraded according to following table:

| Upg-Required | ning-version(pri:ait) New-version opg- |                     | Image | Module |
|--------------|----------------------------------------|---------------------|-------|--------|
| yes          | 7.0(3)I2(1)                            | 7.0(3)I1(1)         | lcn9k | 1      |
| no           | v01.42(00                              | v01.42(00:v01.42(00 | bios  | 1      |
| yes          | 7.0(3)I2(1)                            | 7.0(3)I1(1)         | lcn9k | 21     |
| no           | v01.42(00                              | v01.42(00:v01.42(00 | bios  | 21     |
| yes          | 7.0(3)I2(1)                            | 7.0(3)I1(1)         | lcn9k | 22     |
| no           | v01.42(00                              | v01.42(00:v01.42(00 | bios  | 22     |
| yes          | 7.0(3)I2(1)                            | 7.0(3)I1(1)         | lcn9k | 23     |
| no           | v01.42(00                              | v01.42(00:v01.42(00 | bios  | 23     |
| yes          | 7.0(3)I2(1)                            | 7.0(3)I1(1)         | lcn9k | 24     |
| no           | v01.42(00                              | v01.42(00:v01.42(00 | bios  | 24     |
| yes          | 7.0(3)I2(1)                            | 7.0(3)I1(1)         | lcn9k | 25     |
| no           | v01.42(00                              | v01.42(00:v01.42(00 | bios  | 25     |
| no           | 7.0(3)I2(1)                            | 7.0(3)I1(1)         | nxos  | 26     |
| no           | v01.42(00                              | v01.42(00:v01.42(00 | bios  | 26     |
| no           | 7.0(3)I2(1)                            | 7.0(3)I1(1)         | nxos  | 27     |
| no           | v01.42(00                              | v01.42(00:v01.42(00 | bios  | 27     |
| yes          | 7.0(3)I2(1)                            | 7.0(3)I1(1)         | lcn9k | 29     |
| no           | v01.42(00                              | v01.42(00:v01.42(00 | bios  | 29     |
| yes          | 7.0(3)I2(1)                            | 7.0(3)I1(1)         | lcn9k | 30     |
| no           | v01.42(00                              | v01.42(00:v01.42(00 | bios  | 30     |
|              |                                        |                     |       |        |

互換性チェック中、Reason フィールドに次の ISSU 関連のメッセージが表示されることがあります。

| Reason フィールド メッセージ:<br>Cisco NX-OS リリース 7.0(3)I3(1) | Reason フィールド メッセージ:<br>Cisco NX-OS リリース 7.0(3)I4(1) 以<br>降のリリース | 説明                                                                                             |
|-----------------------------------------------------|-----------------------------------------------------------------|------------------------------------------------------------------------------------------------|
| Incompatible image                                  | Incompatible image for ISSU                                     | アップグレードしようとするCisco<br>NX-OS イメージは ISSU をサポー<br>トしていません。                                        |
| Hitless upgrade is not supported                    | Default upgrade is not hitless                                  | デフォルトでは、ソフトウェア<br>アップグレードプロセスは中断さ<br>れます。ISSUを実行するには、<br>non-disruptive オプションを設定<br>する必要があります。 |

ステップ11 実行コンフィギュレーションをスタートアップ コンフィギュレーションに保存します。 switch# copy running-config startup-config

ステップ12 install all nxos bootflash:*filename* [no-reload | non-disruptive | non-interruptive | serial] コマンドを使用して Cisco NX-OS ソフトウェアをアップグレードします。

switch# install all nxos bootflash:nxos.7.0.3.I2.1.bin

次のオプションを使用できます。

- no-reload:デバイスをリロードする前にソフトウェアアップグレードプロセスを終了します。
- non-disruptive: In-Service Software Upgrade (ISSU) を実行してデータトラフィックの中断を防ぎます。(デフォルトでは、ソフトウェアアップグレードプロセスは中断されます)。
- non-interruptive : プロンプトなしでソフトウェアをアップグレードします。このオプションは、エ ラーや健全性チェックをすべてスキップします。
- serial: Cisco Nexus 9500 シリーズスイッチの I/O モジュールを1つずつアップグレードします(デフォルトでは、I/O モジュールは並行してアップグレードされ、全体的なアップグレード時間が短縮されます。具体的な手順としては、ラインカードとファブリックモジュールの前半、ラインカードとファブリックモジュールの後半、最初のシステムコントローラ、2番目のシステムコントローラという順序で I/O モジュールが並行してアップグレードされます)。
- (注) ファイル名を指定しないで install all コマンドを入力した場合は、コマンドにより互換性チェックが実行され、アップグレードされるモジュールが通知されます。さらに、インストールを続行するかどうかの確認が求められます。続行を選択すると、スイッチで現在実行されている NXOS ソフトウェアイメージがインストールされ、必要に応じて、実行中のイメージのさまざまなモジュールの BIOS がアップグレードされます。
- **ステップ13** (任意) アップグレード プロセス全体を表示します。 switch# **show install all status**
- **ステップ14** (任意) ログインし、必要なソフトウェアバージョンがデバイスで実行されていることを確認します。 switch# **show version**
- **ステップ15** (任意) 必要に応じて、任意のライセンスをインストールし、必要な機能がデバイスで使用できるよう にします。『Cisco NX-OS Licensing Guide』を参照してください。

# -R ライン カード搭載の Cisco Nexus 9500 プラットフォー ム スイッチの Cisco NX-OS ソフトウェア アップグレード

-R ライン カード搭載の Cisco Nexus 9500 プラットフォーム スイッチを Cisco NX-OS 7.x リリー スにアップグレードするには、次の手順を行います。

#### 手順の概要

- このアップグレード手順の例外については、ソフトウェアイメージファイルに関するリ リースノートを参照してください。『Cisco Nexus 9000 Series NX-OS Release Notes』を参 照してください。
- 2. コンソール ポート接続のデバイスにログインします。
- 3. イメージファイルをコピーするために必要なスペースがあることを確認します。
- **4.** アクティブ スーパーバイザ モジュールにさらに多くのスペースが必要な場合、不要な ファイルを削除して使用できるスペースを作ります。
- Cisco.com にログインし、使用しているデバイスのソフトウェア イメージ ファイルを次の URL から選択して、ファイル サーバにダウンロードします。http://software.cisco.com/ download/navigator.html
- 6. 転送プロトコルを使用して、ソフトウェアイメージをアクティブスーパーバイザモジュールにコピーします。FTP、TFTP、SCP、SFTPを使用できます。
- 7. ファイルの SHA256 チェックサムを表示して、オペレーティング システムの整合性を検 証し、ダウンロードしたイメージが安全にインストールおよび使用できるかを確認ます。
- **8.** boot nxos bootflash:*filename* コマンドを使用して Cisco NX-OS ソフトウェアをアップグレードします。
- **9.** 実行コンフィギュレーションをスタートアップコンフィギュレーションに保存します。
- 10. スタートアップ コンフィギュレーション ファイルを消去します。
- 11. スイッチをリロードします。
- **12.** (任意) ログインし、必要なソフトウェアバージョンがデバイスで実行されていること を確認します。
- **13.** (任意) 必要に応じて、任意のライセンスをインストールし、必要な機能がデバイスで 使用できるようにします。『Cisco NX-OS Licensing Guide』を参照してください。

#### 手順の詳細

- ステップ1 このアップグレード手順の例外については、ソフトウェアイメージファイルに関するリリースノートを 参照してください。『Cisco Nexus 9000 Series NX-OS Release Notes』を参照してください。
- **ステップ2** コンソール ポート接続のデバイスにログインします。
- **ステップ3** イメージファイルをコピーするために必要なスペースがあることを確認します。

switch# dir bootflash:
 4096 May 21 14:49:07 2018 .rpmstore/

4096 Aug 01 06:32:42 2017 .swtam/ 843257856 Feb 24 14:15:54 2018 nxos.7.0.3.F3.3.bin

- (注) 新しいイメージファイルのロードが成功しない場合、使用するデバイスに、少なくとも1つ前のリリースの Cisco NX-OS ソフトウェアのイメージファイルをダウンロードすることを推奨します。
- **ステップ4** アクティブスーパーバイザモジュールにさらに多くのスペースが必要な場合、不要なファイルを削除し て使用できるスペースを作ります。

switch# delete bootflash:nxos.7.0.3.F3.2.bin

- ステップ5 Cisco.com にログインし、使用しているデバイスのソフトウェアイメージファイルを次の URL から選択 して、ファイル サーバにダウンロードします。http://software.cisco.com/download/navigator.html
- **ステップ6** 転送プロトコルを使用して、ソフトウェアイメージをアクティブスーパーバイザモジュールにコピーし ます。FTP、TFTP、SCP、SFTPを使用できます。

switch# copy scp://user@scpserver.cisco.com//download/nxos.7.0.3.F3.4.bin bootflash:nxos.7.0.3.F3.4.bin

**ステップ1** ファイルのSHA256チェックサムを表示して、オペレーティングシステムの整合性を検証し、ダウンロー ドしたイメージが安全にインストールおよび使用できるかを確認ます。

> switch# show file bootflash://sup-1/nxos.7.0.3.F3.4.bin sha256sum 5214d563b7985ddad67d52658af573d6c64e5a9792b35c458f5296f954bc53be

- **ステップ8** boot nxos bootflash:filename コマンドを使用して Cisco NX-OS ソフトウェアをアップグレードします。 switch# boot nxos bootflash:nxos.7.0.3.F3.4.bin
- ステップ9 実行コンフィギュレーションをスタートアップ コンフィギュレーションに保存します。 switch# copy running-config startup-config
- **ステップ10** スタートアップ コンフィギュレーション ファイルを消去します。 switch# write erase
- ステップ11 スイッチをリロードします。 switch# reload
- **ステップ12** (任意) ログインし、必要なソフトウェアバージョンがデバイスで実行されていることを確認します。 switch# show version
- **ステップ13** (任意) 必要に応じて、任意のライセンスをインストールし、必要な機能がデバイスで使用できるよう にします。『Cisco NX-OS Licensing Guide』を参照してください。

# 以前のソフトウェア リリースへのダウングレード

Cisco Nexus 9000 シリーズ スイッチを Cisco NX-OS 7.x リリースにダウングレードするには、 次の手順を行います。

(注) -R ラインカード搭載の Cisco Nexus 9500 プラットフォームスイッチではダウングレード手順が 異なります。「-R ラインカード搭載の Cisco Nexus 9500 プラットフォームスイッチの Cisco NX-OS ソフトウェアダウングレード(23ページ)」を参照してください。

- (注) ダウングレード中にエラーメッセージが表示された場合、ダウングレードは失敗し、その理由 が表示されます。考えられる原因と解決法については、『Cisco Nexus 9000 Series NX-OS Troubleshooting Guide』を参照してください。
- ステップ1 このダウングレード手順の例外については、ソフトウェアイメージファイルに関するリリースノートを 参照してください。『Cisco Nexus 9000 Series NX-OS Release Notes』を参照してください。
- **ステップ2** コンソール ポート接続のデバイスにログインします。
- **ステップ3** ダウングレードするイメージファイルがアクティブ スーパーバイザ モジュール bootflash: に存在することを確認します。

switch# dir bootflash: 49152 Aug 01 14:43:39 2015 lost+found/ 80850712 Aug 01 15:57:44 2015 nxos.7.0.3.I2.1.bin ...

Usage for bootflash://sup-local 4825743360 bytes used 16312102912 bytes free 21137846272 bytes total

- ステップ4 ソフトウェア イメージ ファイルがない場合は、Cisco.com にログインし、使用しているデバイスのソフトウェア イメージファイルを次の URL から選択して、ファイル サーバにダウンロードします。 http://software.cisco.com/download/navigator.html
  - (注) アクティブまたはスタンバイ スーパーバイザ モジュール bootflash: にさらに多くのスペースが 必要な場合、delete コマンドを使用して、不要なファイルを削除します。
- **ステップ5** 転送プロトコルを使用して、ソフトウェアイメージをアクティブスーパーバイザモジュールにコピーし ます。FTP、TFTP、SCP、SFTPを使用できます。

switch# copy scp://user@scpserver.cisco.com//download/n9000-dk9.7.0.3.I1.1.bin bootflash:n9000-dk9.7.0.3.I1.1.bin

**ステップ6** ソフトウェアの非互換性に関してチェックします。

switch# show incompatibility-all nxos bootflash:n9000-dk9.7.0.3.I1.1.bin
Checking incompatible configuration(s)
No incompatible configurations

結果の出力に非互換性と解決策が表示されます。

**ステップ1** ダウングレードイメージと互換性のない機能をすべて無効化します。

```
ステップ8 ハードウェアの非互換性に関してチェックします。
```

```
switch# show install all impact nxos bootflash:n9000-dk9.7.0.3.I1.1.bin
Installer will perform compatibility check first. Please wait.
uri is: /n9000-dk9.7.0.3.I1.1.bin
Installer is forced disruptive
Verifying image bootflash:/n9000-dk9.7.0.3.I1.1.bin for boot variable "nxos".
Verifying image type.
Preparing "lcn9k" version info using image bootflash:/n9000-dk9.7.0.3.I1.1.bin.
[##################### 100% -- SUCCESS
Preparing "bios" version info using image bootflash:/n9000-dk9.7.0.3.I1.1.bin.
Preparing "lcn9k" version info using image bootflash:/n9000-dk9.7.0.3.I1.1.bin.
Preparing "lcn9k" version info using image bootflash:/n9000-dk9.7.0.3.I1.1.bin.
Preparing "lcn9k" version info using image bootflash:/n9000-dk9.7.0.3.I1.1.bin.
Preparing "lcn9k" version info using image bootflash:/n9000-dk9.7.0.3.I1.1.bin.
Preparing "lcn9k" version info using image bootflash:/n9000-dk9.7.0.3.I1.1.bin.
Preparing "nxos" version info using image bootflash:/n9000-dk9.7.0.3.I1.1.bin.
Preparing "lcn9k" version info using image bootflash:/n9000-dk9.7.0.3.I1.1.bin.
[##################### 100% -- SUCCESS
Preparing "lcn9k" version info using image bootflash:/n9000-dk9.7.0.3.I1.1.bin.
Performing module support checks.
Notifying services about system upgrade.
Compatibility check is done:
Module bootable
                  Impact Install-type Reason
_____
            ----- -----
   1
        yes
              disruptive
                             reset Reset due to single supervisor
   21
              disruptive
                             reset Reset due to single supervisor
        yes
   22
               disruptive
                             reset Reset due to single supervisor
        yes
```

Cisco Nexus 9000 シリーズ NX-OS ソフトウェアのアップグレードまたはダウングレード

New-Version Upg-Required

| 23 | yes | disruptive | reset | Reset | due | to | single | supervisor |
|----|-----|------------|-------|-------|-----|----|--------|------------|
| 24 | yes | disruptive | reset | Reset | due | to | single | supervisor |
| 25 | yes | disruptive | reset | Reset | due | to | single | supervisor |
| 26 | yes | disruptive | reset | Reset | due | to | single | supervisor |
| 27 | yes | disruptive | reset | Reset | due | to | single | supervisor |
| 29 | yes | disruptive | reset | Reset | due | to | single | supervisor |
| 30 | yes | disruptive | reset | Reset | due | to | single | supervisor |

Images will be upgraded according to following table: Module Image Running-Version(pri:alt)

| ., . |                     |             | 2     |    |
|------|---------------------|-------------|-------|----|
|      |                     |             |       |    |
| yes  | 7.0(3)I1(1)         | 7.0(3)I2(1) | lcn9k | 1  |
| no   | v01.42(00:v01.42(00 | v01.42(00   | bios  | 1  |
| yes  | 7.0(3)I1(1)         | 7.0(3)I2(1) | lcn9k | 21 |
| no   | v01.42(00:v01.42(00 | v01.42(00   | bios  | 21 |
| yes  | 7.0(3)I1(1)         | 7.0(3)I2(1) | lcn9k | 22 |
| no   | v01.42(00:v01.42(00 | v01.42(00   | bios  | 22 |
| yes  | 7.0(3)I1(1)         | 7.0(3)I2(1) | lcn9k | 23 |
| no   | v01.42(00:v01.42(00 | v01.42(00   | bios  | 23 |
| yes  | 7.0(3)I1(1)         | 7.0(3)I2(1) | lcn9k | 24 |
| no   | v01.42(00:v01.42(00 | v01.42(00   | bios  | 24 |
| yes  | 7.0(3)I1(1)         | 7.0(3)I2(1) | lcn9k | 25 |
| no   | v01.42(00:v01.42(00 | v01.42(00   | bios  | 25 |
| no   | 7.0(3)I1(1)         | 7.0(3)I2(1) | nxos  | 26 |
| no   | v01.42(00:v01.42(00 | v01.42(00   | bios  | 26 |
| no   | 7.0(3)I1(1)         | 7.0(3)I2(1) | nxos  | 27 |
| no   | v01.42(00:v01.42(00 | v01.42(00   | bios  | 27 |
| yes  | 7.0(3)I1(1)         | 7.0(3)I2(1) | lcn9k | 29 |
| no   | v01.42(00:v01.42(00 | v01.42(00   | bios  | 29 |
| yes  | 7.0(3)I1(1)         | 7.0(3)I2(1) | lcn9k | 30 |
| no   | v01.42(00:v01.42(00 | v01.42(00   | bios  | 30 |

**ステップ9** サポートされていないモジュールの電源をすべてオフにします。

switch# poweroff module module-number

- **ステップ10** 実行コンフィギュレーションをスタートアップ コンフィギュレーションに保存します。 switch# copy running-config startup-config
- ステップ11 Cisco NX-OS ソフトウェアをダウングレードします。 switch# install all nxos bootflash:n9000-dk9.7.0.3.11.1.bin
  - (注) コマンドの install all コマンドを入力した場合は、コマンドにより互換性チェックが実行され、 アップグレードされるモジュールが通知されます。さらに、インストールを続行するかどうか の確認が求められます。続行を選択すると、スイッチで現在実行されている NXOS ソフトウェ アイメージがインストールされ、必要に応じて、実行中のイメージのさまざまなモジュールの BIOS がアップグレードされます。
- **ステップ12** (任意) ダウングレード プロセス全体を表示します。

例:

switch# show install all status

**ステップ13** (任意) ログインし、必要なソフトウェアバージョンがデバイスで実行されていることを確認します。

switch# show version

# -R ラインカード搭載の Cisco Nexus 9500 プラットフォー ムスイッチの Cisco NX-OS ソフトウェアダウングレード

Cisco Nexus 9000 シリーズ スイッチを Cisco NX-OS 7.x リリースにダウングレードするには、 次の手順を行います。

#### 手順の概要

- 1. このダウングレード手順の例外については、ソフトウェアイメージファイルに関するリ リースノートを参照してください。『Cisco Nexus 9000 Series NX-OS Release Notes』を参 照してください。
- 2. コンソール ポート接続のデバイスにログインします。
- **3.** ダウングレードするイメージファイルがアクティブスーパーバイザモジュールbootflash: に存在することを確認します。
- **4.** ソフトウェアイメージファイルがない場合は、Cisco.com にログインし、使用している デバイスのソフトウェアイメージファイルを次のURLから選択して、ファイルサーバ にダウンロードします。http://software.cisco.com/download/navigator.html
- 5. 転送プロトコルを使用して、ソフトウェアイメージをアクティブスーパーバイザモジュールにコピーします。FTP、TFTP、SCP、SFTPを使用できます。
- 6. ソフトウェアの非互換性に関してチェックします。
- 7. ダウングレードイメージと互換性のない機能をすべて無効化します。
- 8. サポートされていないモジュールの電源をすべてオフにします。
- 9. Cisco NX-OS ソフトウェアをダウングレードします。
- 10. 実行コンフィギュレーションをスタートアップコンフィギュレーションに保存します。
- 11. スタートアップ コンフィギュレーション ファイルを消去します。
- 12. スイッチをリロードします。
- **13.** (任意) ログインし、必要なソフトウェアバージョンがデバイスで実行されていること を確認します。

#### 手順の詳細

- ステップ1 このダウングレード手順の例外については、ソフトウェアイメージファイルに関するリリースノートを 参照してください。『Cisco Nexus 9000 Series NX-OS Release Notes』を参照してください。
- ステップ2 コンソール ポート接続のデバイスにログインします。
- **ステップ3** ダウングレードするイメージファイルがアクティブ スーパーバイザ モジュール bootflash: に存在することを確認します。

switch# dir bootflash: 4096 May 21 14:49:07 2018 .rpmstore/ 4096 Aug 01 06:32:42 2017 .swtam/ 843257856 Feb 24 14:15:54 2018 nxos.7.0.3.F3.4.bin

- ステップ4 ソフトウェアイメージファイルがない場合は、Cisco.com にログインし、使用しているデバイスのソフ トウェアイメージファイルを次の URL から選択して、ファイル サーバにダウンロードします。 http://software.cisco.com/download/navigator.html
  - (注) アクティブまたはスタンバイスーパーバイザモジュールのブートフラッシュにさらに多くのスペースが必要な場合は、delete bootflash: を使用します。コマンドを使用して、不要なファイルを削除します。
- **ステップ5** 転送プロトコルを使用して、ソフトウェアイメージをアクティブスーパーバイザモジュールにコピーし ます。FTP、TFTP、SCP、SFTPを使用できます。

switch# copy scp://user@scpserver.cisco.com//download/bootflash:nxos.7.0.3.F3.3.bin

**ステップ6** ソフトウェアの非互換性に関してチェックします。

switch# show incompatibility-all nxos bootflash:nxos.7.0.3.F3.3.bin
Checking incompatible configuration(s)
No incompatible configurations

結果の出力に非互換性と解決策が表示されます。

- **ステップ1** ダウングレードイメージと互換性のない機能をすべて無効化します。
- **ステップ8** サポートされていないモジュールの電源をすべてオフにします。 switch# poweroff module *module-number*
- ステップ9 Cisco NX-OS ソフトウェアをダウングレードします。 switch# boot nxos bootflash:nxos.7.0.3.F3.3.bin
- **ステップ10** 実行コンフィギュレーションをスタートアップ コンフィギュレーションに保存します。 switch# copy running-config startup-config
- **ステップ11** スタートアップ コンフィギュレーション ファイルを消去します。

switch# write erase

**ステップ12** スイッチをリロードします。

### 例:

switch# reload

**ステップ13** (任意) ログインし、必要なソフトウェアバージョンがデバイスで実行されていることを確認します。 switch# show version -R ラインカード搭載の Cisco Nexus 9500 プラットフォームスイッチの Cisco NX-OS ソフトウェアダウングレード

I

#### Cisco Nexus 9000 シリーズ NX-OS ソフトウェアのアップグレードまたはダウングレード

-R ラインカード搭載の Cisco Nexus 9500 プラットフォームスイッチの Cisco NX-OS ソフトウェアダウングレード

I